# **VEJLEDING I DIGITAL SKROTNING**

Du starter med at gå ind på Google skriv:

## bilordning.dk

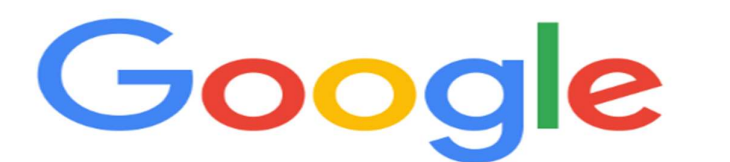

bilordning.dk

Q

Google-søgning

Jeg prøver lykken

 $\times$ 

1

J

Google er tilgængelig på: Føroyskt

#### Derefter klikker du på bilordning.dk

| bilordnir | ng.dk  |            |           |          |        | ×           |     | Ŷ      | Q    |  |
|-----------|--------|------------|-----------|----------|--------|-------------|-----|--------|------|--|
| Q Alle    | ⊘ Maps | 🖬 Billeder | ▶ Videoer | Shopping | : Mere | Indstilling | jer | Værktø | ojer |  |
|           |        |            |           |          |        |             |     |        |      |  |

Ca. 23.100 resultater (0,42 sekunder)

#### www.bilordning.dk -

#### Bilordning

Bekendtgørelser. LÆS MERE. DPA SystemVesterbrogade 6D, 4. sal1620 København V. Tlf: 39 15 51 61E-mail: mfbinfo@bilordning.dk.

\_\_\_\_ .....

#### Så kommer du ind på bilordning.dk hjemmeside

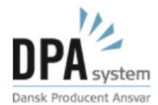

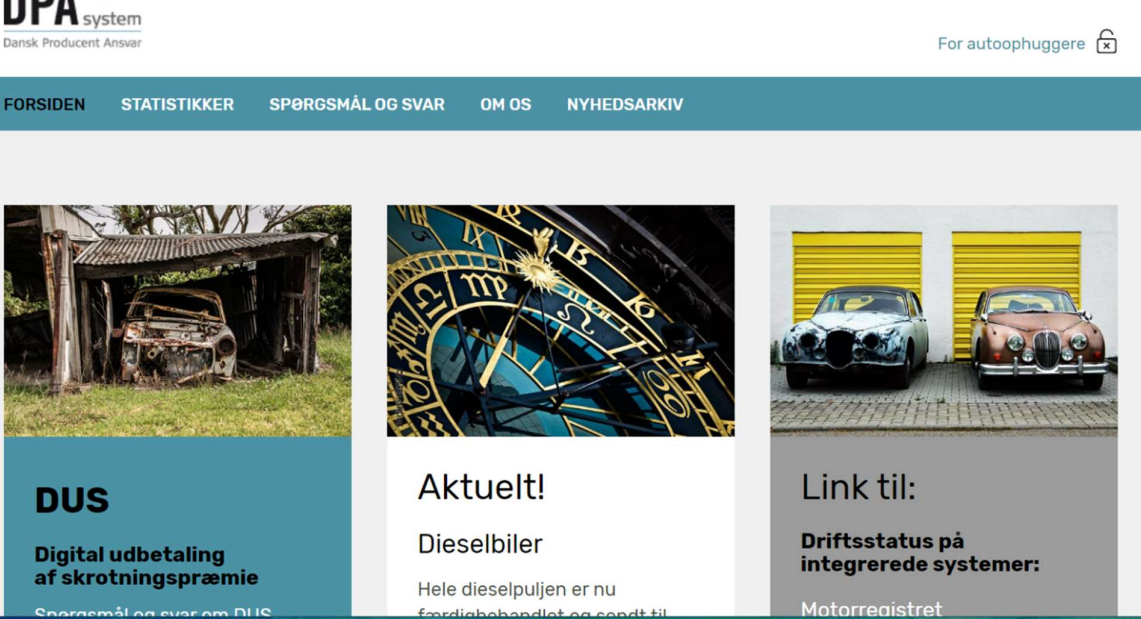

#### Derefter ruller du ned i bunden af hjemmesiden Og finder i højre side

#### **PRIVAT BORGER OG BILEJER**

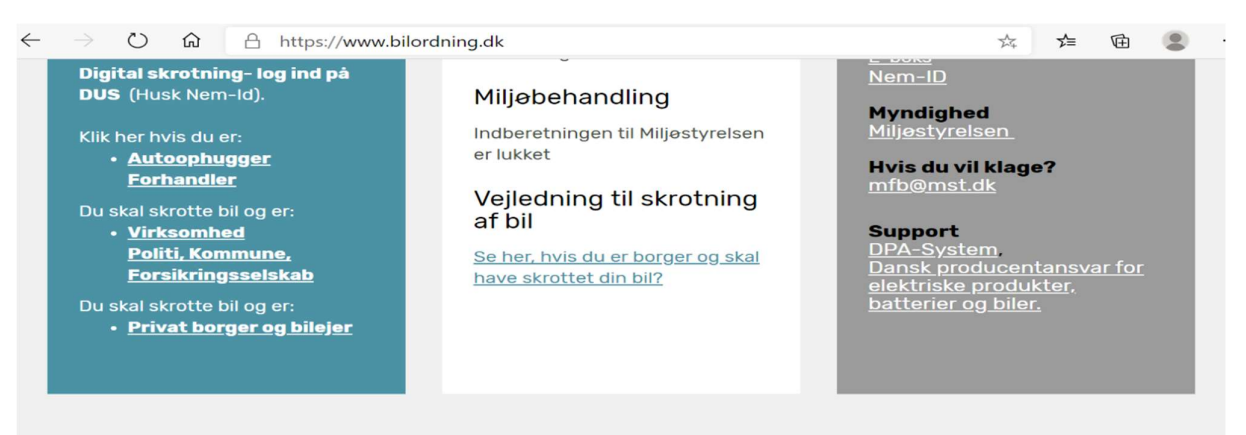

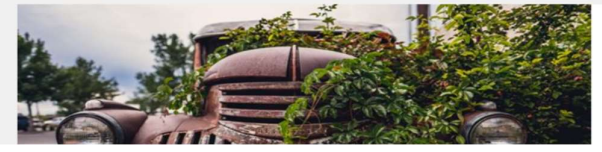

Bekendtgørelser

LÆS MERE

Så ruller du ned på 3 linie og klikker på:

## start

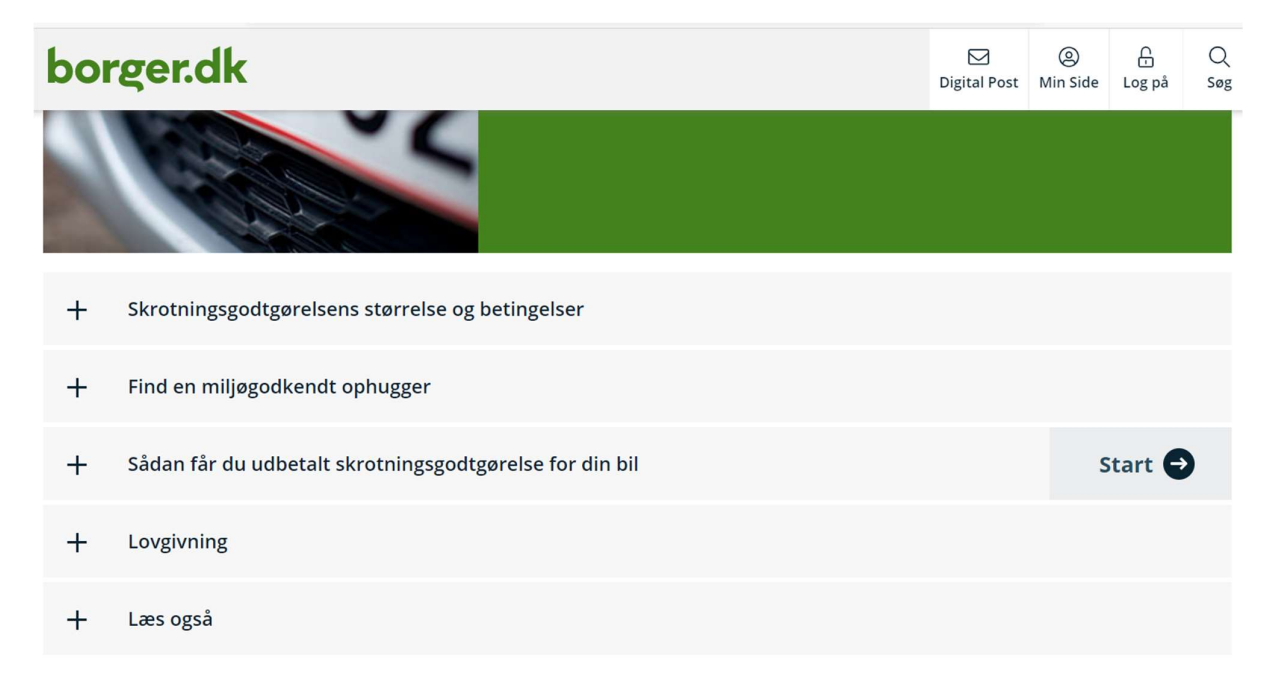

### Efterfølgende klikker du: Videre

| borger.dk                                                                                                    | Digital Post | (2)<br>Min Side | Log på | Q<br>Søg |  |  |  |
|----------------------------------------------------------------------------------------------------|--------------|-----------------|--------|----------|--|--|--|
| Alt om transport, trafik, rejser       Forside                                                                                                    |              |                 |        |          |  |  |  |
| Ansøg om skrotningsgodtgørelse                                                                                                    |              |                 |        |          |  |  |  |
| Her kan du ansøge om skrotningsgodtgørelse, når du vil skrotte din bil.                                                                                                    |              |                 |        |          |  |  |  |
| <ul> <li>Kun senest registrerede ejer i Motorregistret kan få udbetalt skrotningsgodtgørelse. Juridisk ejer er ikke det samme som senest registrerede ejer og får ikke udbetalt skrotningsgodtgørelse.</li> <li>Din ægtefælle, familie eller partner er med brugen af deres NemID ikke senest registrerede ejer.</li> <li>Biler registreret på CVR-nummer skal benytte hjemmesiden virk.dk for ansøgning om skrotningsgodtgørelse. Her skal du benytte NemID medarbejdersignatur for at oprette en ansøgning.</li> </ul> |              |                 |        |          |  |  |  |

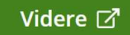

## Så skal du bruge din NemID

|                                      | NEMLOG                | Log på 🖨 🗇 <mark>English</mark><br>-IN♂                                                                                                    |
|--------------------------------------|-----------------------|----------------------------------------------------------------------------------------------------|
| Log på med nøglekort >               | Log på med nøglefil > |                                                                                                    |
| NΣM ID ? X                           |                       | Driftstatus                                                                                                    |
| NemLog-in                            |                       | Normal drift                                                                                                    |
| Bruger-id                            |                       | Om vores brug af dine personoplysninger                                                                                                    |
| Adgangskode <u>Glemt kode?</u> Næste |                       | Når du anvender NemLog-in til at bekræfte din identitet, bliver dine<br>personoplysninger behandlet af Digitaliseringsstyrelsen. Vi<br>indsamler data fra dit NemID, herunder dit CPR-nummer. Vi<br>opbevarer, af sikkerhedsmæssige årsager, en historik over din<br>anvendelse af NemLog-in i 6 måneder.<br>Læs mere om behandlingen af dine personoplysninger og dine<br>rettigheder her |
|                                      |                       | Mere information                                                                                                    |
|                                      |                       | - Sikkerhed<br>- Hjælp til log på<br>- Log på typer<br>- Om Nemlog-in<br>- Cookies på NemLog-in<br>- Bestil NemID                                                                                                    |

## Indtast Din Bruger-id og Din adgangskode

| ▶ Ansøg om skrotningsgodtgørels × ✔ Log-in ×                                                       |                                                                                                    |
|----------------------------------------------------------------------------------------------------|----------------------------------------------------------------------------------------------------|
| $\leftarrow$ $\rightarrow$ $\circlearrowright$ $\textcircled{a}$ https://nemlog-in.dk/login.aspx/n | oeglekort 🔍 🛧 🗲 🖻 😩                                                                                                    |
| NE                                                                                                 | Log på 급 네 English<br>MLOG-IN♂                                                                                                    |
| Log på med nøglekort > 🗗 Log på med r                                                              | nøglefil >                                                                                                    |
| NEM ID ? X                                                                                         | Driftstatus                                                                                                    |
| Indtast nøgle<br>Nødekort: R416-205-392                                                            | Normal drift                                                                                                    |
| # ~~                                                                                               | Om vores brug af dine personoplysninger                                                                                                    |
| 4042<br>Du har 19 nøgler tilbage.<br>Log på                                                        | Når du anvender NemLog-in til at bekræfte din identitet, bliver dine<br>personoplysninger behandlet af Digitaliseringsstyrelsen. Vi<br>indsamler data fra dit NemD, herunder dit CPR-nummer. Vi<br>opbevarer, af sikkerhedsmæssige årsager, en historik over din<br>anvendelse af NemLog-in i 6 måneder.<br>Læs mere om behandlingen af dine personoplysninger og dine<br>rettigheder her |
|                                                                                                    | Mere information                                                                                                    |
|                                                                                                    | - Sikkerhed<br>- Hjælp til log på<br>- Log på typer<br>- Om Nemlog-in                                                                                                    |

#### Nu skal du bruge din registreringsattest på den står dit reg. nr. og derefter fremsøger din bil

Når du har fundet din bil, klikker du bilen af i den runde cirkel ok klikker på:

### næste

| <ul> <li>Ansøg om skrotningsgodtgørels × I → -DUS</li> <li>→ D ŵ A https://digital</li> </ul>                      | × +<br>Iskrotning.dk/Skrotter/app/ejer#                                                                                                    |                                           | *      | £≡     | -<br>-   |         |
|----------------------------------------------------------------------------------------------------|----------------------------------------------------------------------------------------------------|-------------------------------------------|--------|--------|----------|---------|
| Skrot bil<br>1. Vælg bil<br>Vælg den bil, som du ønsker at skrotte<br>2. Vælg ophugger                             | <b>1. Vælg bil</b><br>Vælg den bil, som du ønsker at skrotte.                                                                                                    |                                           |        |        |          |         |
| Vælg den ophugger du ønsker at bruge 3. Opsummering Tiek og godkend indberetningen                                 | Fremsøg bil 💿                                                                                                    |                                           |        |        |          |         |
| 4. Kvittering<br>Kvittering for indberetningen                                                                     | <b>TOYOTA RAV 4 2,0 DIESEL 4 WD</b><br>Første registreringsdato: 19-12-2003<br>Stelnummer: JTEHG20V906039751<br>Nulstil søgning                                                                                  | Registreringsn                            | ummer  | : CH63 | 960      |         |
|                                                                                                    | Næste                                                                                                    |                                           | Sic    | leiden | tifikato | or: SB- |
|                                                                                                    |                                                                                                    |                                           |        |        |          |         |
| Så klikker o                                                                                                    | du i alle felterne og går videre ve                                                                                                    | d at klikker på                           | à      |        |          |         |
| Så klikker o                                                                                                    | du i alle felterne og går videre ver<br><b>næste</b>                                                                                                    | d at klikker på                           | à      |        |          |         |
| Så klikker o<br>S. Opsummering<br>Tjek og godkend indberetningen                                                   | du i alle felterne og går videre ver<br><b>næste</b><br>Fremsøg bil @                                                                                                    | d at klikker på                           | à      |        |          |         |
| Så klikker o<br>3. Opsummering<br>Tjek og godkend indberetningen<br>4. Kvittering<br>Kvittering for indberetningen | du i alle felterne og går videre ver<br>næste<br>Fremsøg bil ③<br>Toyota RAV 4 2,0 DIESEL 4 WD<br>Første registreringsdato: 19-12-2003<br>Stelnummer: JTEHG20V906039751                                          | <b>d at klikker på</b><br>Registreringsnu | ımmer: | СН63   | 960      |         |
| Så klikker o<br>3. Opsummering<br>Tjek og godkend indberetningen<br>4. Kvittering<br>Kvittering for indberetningen | du i alle felterne og går videre ver<br>næste<br>Fremsøg bil ③<br>Toyota Rav 4 2,0 DIESEL 4 WD<br>Første registreringsdato: 19-12-2003<br>Stelnummer: JTEHG20V906039751<br>Nulstil søgning                       | <b>d at klikker på</b><br>Registreringsnu | ımmer: | СН63   | 960      |         |
| Så klikker o<br>3. Opsummering<br>Tjek og godkend indberetningen<br>4. Kvittering<br>Kvittering for indberetningen | du i alle felterne og går videre ver<br>næste<br>Fremsøg bil @<br>Otorota Rav 4 2,0 DIESEL 4 WD<br>Første registreringsdato: 19-12-2003<br>Stelnummer: JTEHG20V906039751<br>Nulstil søgning<br>Angiv ejerforhold | <b>d at klikker på</b><br>Registreringsnu | ımmer: | СН63   | 960      |         |

Næste

Sideidentifikator: SB-P1

#### Vælg fil lægger du din registreringsattest eller dit omregistrering fra SKAT Hvi du vil søge en dispensation eller er bobestyrer/arving skal du klikke i er af felterne

| TOYOTA RAV 4 2,0 DIESEL 4 WD                                          | Registreringsnummer: CH63960 |
|-----------------------------------------------------------------------|------------------------------|
| Første registreringsdato: 19-12-2003<br>Stelnummer: JTEHG20V906039751 |                              |
| Nulstil søgning                                                       |                              |
| Angiv ejerforhold                                                     |                              |
| Jeg ejer bilen og kan fremvise dokume                                 | entation for dette           |

 $igodoldsymbol{ imes}$ 

Jeg erklærer hermed på tro og love, at de vedhæftede dokumenter bekræfter, at jeg er ejer af bilen.

🗞 Vælg fil

Jeg ansøger om dispensation til at få udbetalt skrotningsgodtgørelse for bilen.

) Jeg er bobestyrer/arving

#### Så fortsætter du med at udfylde

#### Oplysning om ejer 💿

Fremsøg adresse (frivilligt)

Gade/vej

Ι

Husnummer

Etage (frivilligt)

Side (frivilligt)

## Når du er færdig med udfyldning, klikker du på næste

Side (frivilligt)

#### Postnummer

8462

Ву

Harlev J

#### Skrotterens nationalitet

Danmark

Næste

~

Vælg ophugger og skriv i søgefelt:

 $\sim$ 

### 8471

#### Klik ved skrotbil.dk Sabro

## Skrot bil

2. Vælg ophugger

1. Vælg bil Vælg den bil, som du ønsker at skrotte

## 2. Vælg ophugger

Vælg den ophugger du ønsker at bruge.

#### Fremsøg ophugger 💿

3. Opsummering Tjek og godkend indberetningen

Vælg den ophugger du ønsker at bruge

4. Kvittering Kvittering for indberetningen 8471

Viborgvej 792 8471 Sabro **Ophugger** Telefon: 20120184

Telefon: 20120184 Email: lone@skrotbil.dk

#### Til slut klikker du tro og loveerklæringen af og trykker på Godkend.

skrotbil.dk ApS

Viborgvej 792 8471 Sabro **Ophugger** Telefon: 20120184 Email: lone@skrotbil.dk

## Tro- og loveerklæring

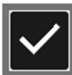

Jeg erklærer herved på tro og love, at

- jeg som har indleveret køretøjet, er den retsmæssige juridiske ejer af samme køretøj, og kan fremlægge retsmæssigt bevis for samme ved forlangende,
- at køretøjet ikke er behæftet med gæld til tredjemand og
- at køretøjet ikke er meldt stjålet til myndighed eller forsikringsselskab.

Forsætlig urigtige afgivelse af erklæring kan medføre ansvar efter straffeloven og dansk rets erstatningsretlige regler.

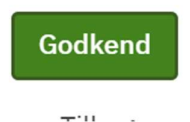

Sideidentifikator: SB-P3

Når du har godkendt, er du færdig med din del. Når bilen så er afleveret hos skrotbil. Bliver den også godkendt af os og du modtager automatisk din skrotpræmie på din Nem-ID.